## УПУТСТВО ЗА ИНСТАЛИРАЊЕ И КОРИШЋЕЊЕ *CISCO ANY CONNECT* ЗА ПРИСТУП ПРАВОСУДНОЈ МРЕЖИ

Да бисмо користили Cisco Anny Connect за приступ правосудној мрежи, неопходно је да на нашем рачунару инсталирамо овај софтвер. То ћемо урададити тако што ћемо приступити интернет адреси на којој се налази инсталација програма:

https://drive.google.com/open?id=18ToGrBxGNaDUuonrjmyFvWDkBWq7Wrmb

Када приступимо овој адреси отвориће нема се прозор у нашем интернет претраживачу и одабиром дугмета *Download* апликација Cisco Any Connect ће почети да се преузима на нашем рачунару. (Слика 1.)

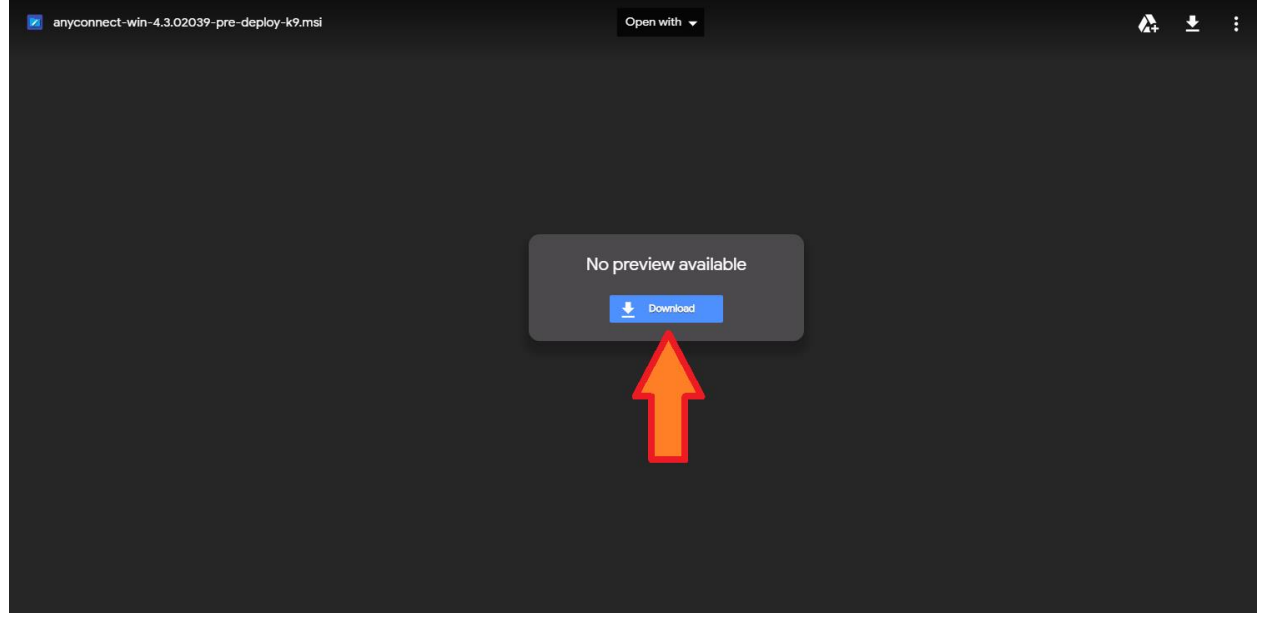

Слика 1.

Кад се преузимање програма завршило потребно је да у доњем левом углу екрана изаберемо иконицу и тако покренемо преузету инсталацију. (Слика 2.)

|                             | No preview available |            |
|-----------------------------|----------------------|------------|
|                             | Download             |            |
|                             |                      |            |
|                             |                      |            |
|                             |                      |            |
| . ↓                         |                      |            |
| 😰 anyconnect-win-4msi \land |                      | Show all X |

Слика 2.

Након тога отвориће нам се прозор за инсталацију. Такозвани Wizard ће нас водити корак по корак кроз инсталацију програма, на првом кораку потребно је да прочитамо обавештење и изаберемо дугме *Next* (Слика 3.)

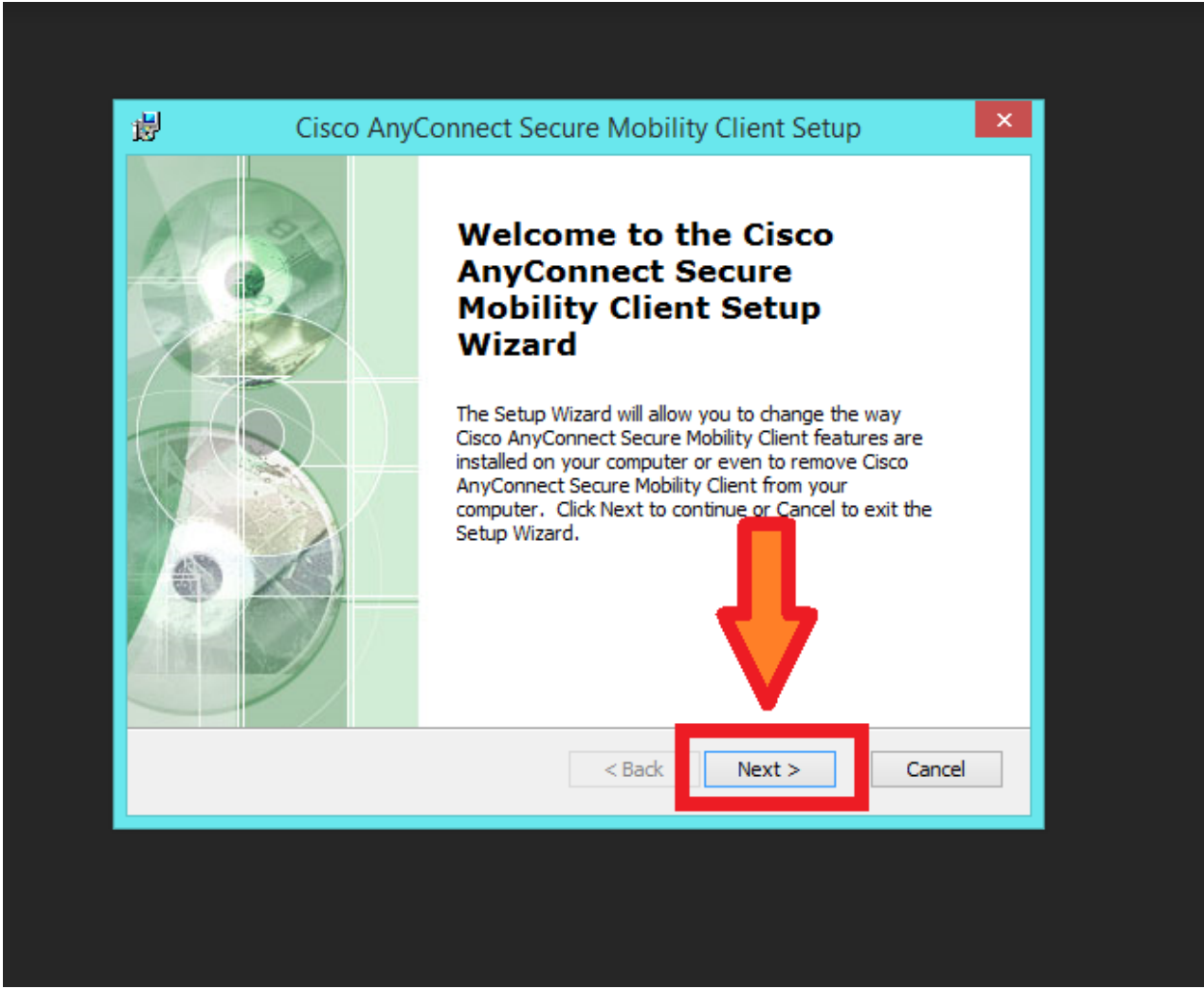

Слика 3.

На другом кораку инсталације потребно је да пажљиво прочитамо услове коришћења програма и да уколико се слажемо изаберемо поље за чекирање *I accept terms of License Agreement* и након тога отвориће нам се могућност за одабир следећег корака у инсталацији. (Слика 4.)

| Image: Supplemental End User License Agreement or and other VPN-related Software   Image: Supplemental End User License Agreement of the Software Product licensed under the VPN-related Software   Image: Supplemental End User License Agreement ("SEULA") contains of the Software Product licensed under the VPN-related Software   Image: Supplemental End User License Agreement ("SEULA") contains of the Software Product licensed under the VPN-related Software   Image: Supplemental End User License Agreement ("SEULA") contains of the Software Product licensed under the VPN-related Software   Image: Supplemental End User License Agreement ("SEULA") contains of the Software Product licensed under the VPN-related Software   Image: Supplemental End User License Agreement   Image: Supplemental End User License Agreement <th>🖞 Cisco AnyConnect</th> <th>Secure Mobility Client Setup</th> <th>×</th> | 🖞 Cisco AnyConnect                                                   | Secure Mobility Client Setup                                                                  | ×  |
|----------------------------------------------------------------------------------------------------|----------------------------------------------------------------------|-----------------------------------------------------------------------------------------------|----|
| Supplemental End User License Agreement<br>AnyConnect® Secure Mobility Client v4.x<br>and other VPN-related Software         PRTANT: READ CAREFULLY         Supplemental End User License Agreement ("SEULA") contains<br>itional terms and conditions for the Software Product licensed under the         I ccept the terms in the License Agreement         I do not accept the terms in the License Agreement         Advanced Installer         < Back                                                                                                    | End-User License Agreement<br>Please read the following license agre | eement carefully                                                                              | 24 |
| OIL ccept the terms in the License Agreement         OIL ccept the terms in the License Agreement         OIL ccept the terms in the License Agreement         OIL ccept the terms in the License Agreement         OIL ccept the terms in the License Agreement         OIL ccept the terms in the License Agreement         OIL ccept the terms in the License Agreement         OIL ccept the terms in the License Agreement         OIL ccept the terms in the License Agreement         OIL ccept the terms in the License Agreement                                                                                                    | Supplemental End<br>AnyConnect® So<br>and other VP                   | User License Agreement<br>ecure Mobility Client v4.x<br>N-related Software                    | ^  |
| I ccept the terms in the License Agreement         I do not accept the terms in the License Agreement         Advanced Installer         < Back       Next >                                                                                                    | Supplemental End User                                                | EFULLY<br>License Agreement ("SEULA") contains<br>for the Software Product licensed under the | v  |
| I do not accept the terms in the License Agreement  Advanced Installer                                                                                                    | I ccept the terms in the License A                                   | Agreement                                                                                     |    |
| Advanced Installer<br>                                                                                                    |                                                                      | cense Agreement                                                                               |    |
| < Back Next > Cancel                                                                                                    | I do not accept the terms in the Lie                                 | -                                                                                             |    |
|                                                                                                    | I do not accept the terms in the Lie Advanced Installer              | -                                                                                             |    |

Слика 4.

На следећем кораку потребно је да покренемо инсталацију програма на нашем рачунару одабиром дугмета *Install*. (Слика 5.)

| 闄                                                                                                    | Cisco AnyConnect Secure Mobility Client Setup                                |  |  |  |
|----------------------------------------------------------------------------------------------------|------------------------------------------------------------------------------|--|--|--|
| Rea<br>Th                                                                                                    | ady to Install<br>he Setup Wizard is ready to begin the Typical installation |  |  |  |
| Click "Install" to begin the installation. If you want to review or change any of your installation settings, click "Back". Click "Cancel" to exit the wizard. |                                                                              |  |  |  |
|                                                                                                    | <b>↓</b>                                                                     |  |  |  |
| Advanc                                                                                                    | ed Installer < Back  Install Cancel                                          |  |  |  |

Слика 5.

Када смо одабрали покретање инсталације отвориће нам се прозор у коме ће отпочети инсталација Cisco AnyConnect програма. (Слика 6.)

| 闄        | Cisco AnyConnect Secure Mobility Client Setup                                                                          | ×    |  |  |  |
|----------|----------------------------------------------------------------------------------------------------|------|--|--|--|
| Ir       | nstalling Cisco AnyConnect Secure Mobility Client                                                                      | 20   |  |  |  |
|          | Please wait while the Setup Wizard installs Cisco AnyConnect Secure Mobility<br>Client. This may take several minutes. |      |  |  |  |
|          | Status:                                                                                                    |      |  |  |  |
|          |                                                                                                    |      |  |  |  |
|          |                                                                                                    |      |  |  |  |
|          |                                                                                                    |      |  |  |  |
| Advan    | nred Installer                                                                                                    |      |  |  |  |
| , is the | < Back Next > Car                                                                                                    | ncel |  |  |  |
|          |                                                                                                    |      |  |  |  |

Слика 6.

Након што се заврши инсталација потребно је да одаберемо дугме Finish. (Слика 7.)

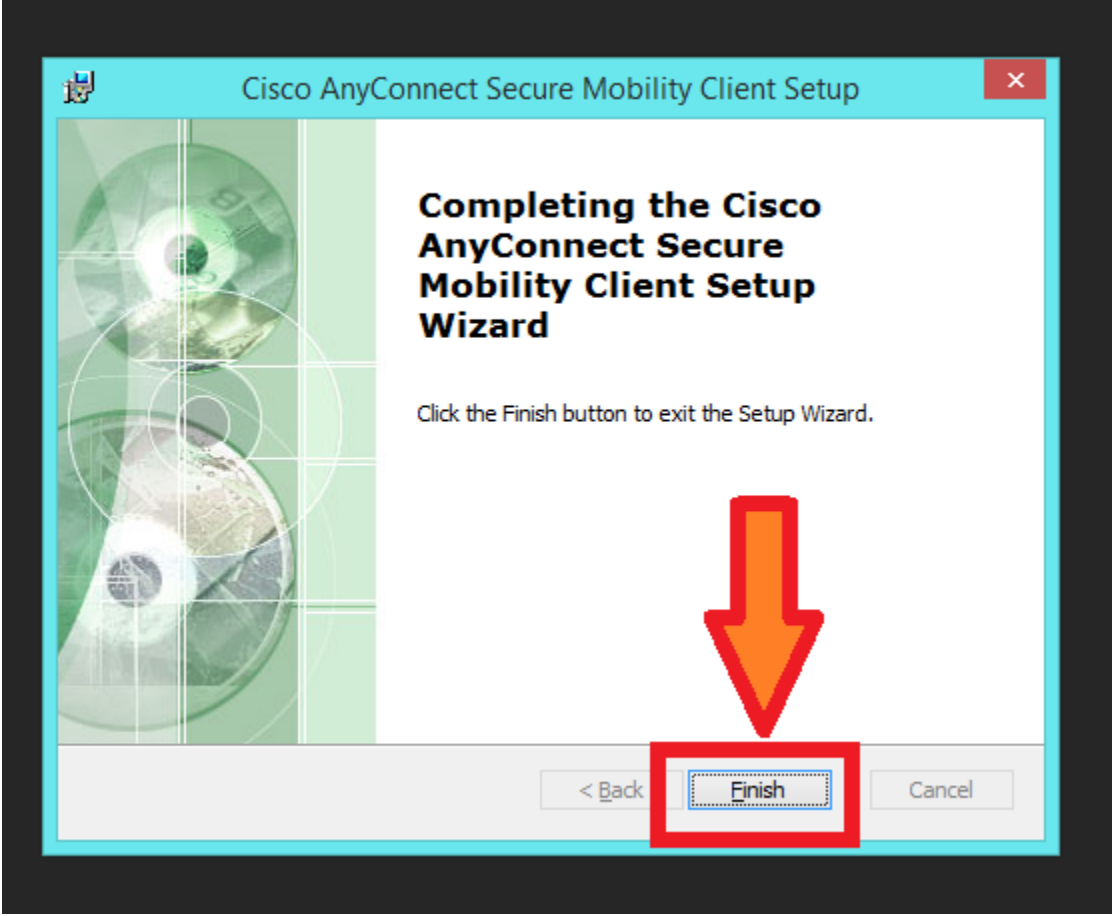

Слика 7.

Када смо одабрали дугме Finish програм за инсталацију ће нестати и потребно је да пронађемо *Cisco AnyConnect* апликацију у нашем рачунару. Уколико се иконица апликације није појавила у *Taskbar*-у доњем десном углу, можемо пронаћи апликацију тако што ћемо у претраживачу нашем *Windows-а* куцати Cisco AnyConnect и након добијеног резултата претраге одабрати иконицу програма

Када смо покренули програм отвориће се нам се почетни прозор. На овом кораку је потребно да у поље за унос адресе унесемо адресу правосудне мреже **178.253.197.50** (Слика 8.) и (Слика 9.)

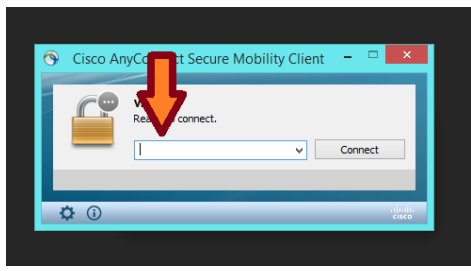

Слика 8.

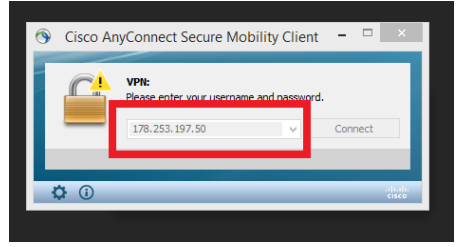

Слика 9.

И да затим одаберемо дугме Connect. (Слика 10.)

| 0 | Cisco AnyConnect Secure Mobility Client | t – 🗆   | ×                |
|---|-----------------------------------------|---------|------------------|
|   | Ready to connect.                       | Connect |                  |
| Ķ | ¢ ()                                    |         | altalta<br>cisco |

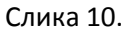

Одабиром овог дугмета отвориће нам се прозор за уношење креденцијала (корисничког имена и лозинке). Потребно је да унесемо:

корисничко име: javnibeleznik

(латиница, мала слова, све спојено)

## лозинка: **pravda2019**

(латиница, мала слова, све спојено)

И да покренемо повезивање са правосудном мрежном одабиром дугмета ОК. (Слика 11.)

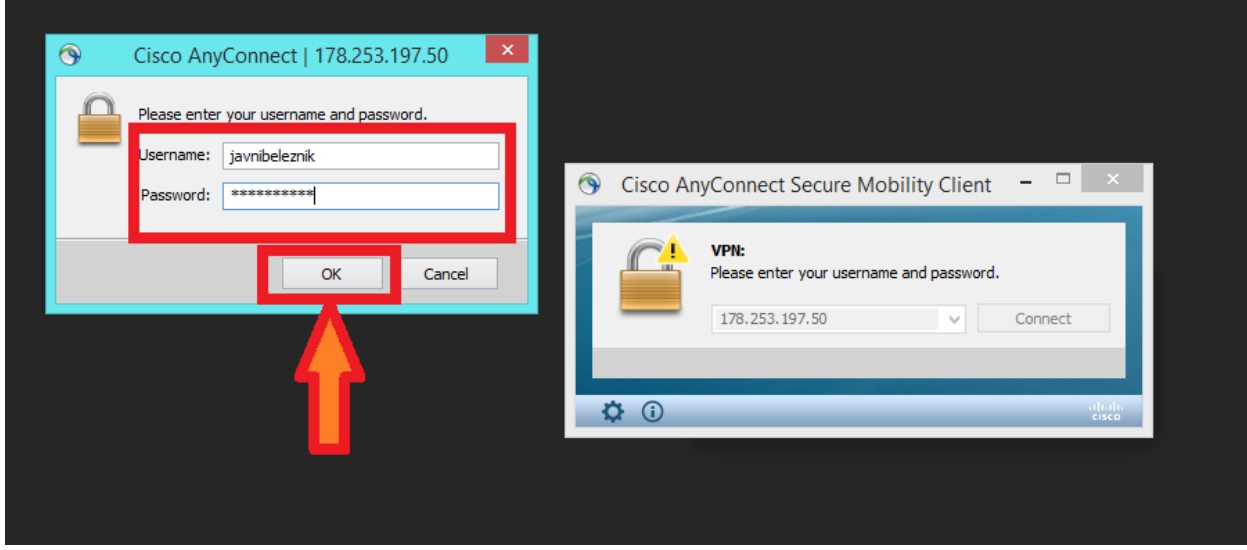

Слика 11.

Када се поступак аутентификације успешно завршио у горњем десном углу екрана појавиће се обавештење да смо се успешно конектовали на правосудну мрежу. (Слика 12.)

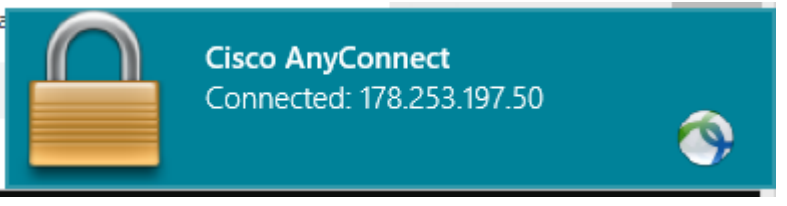

Слика 12.

Уколико нам се није појавило ово обавештење него црвени прозор који нас обавештава да је блокиран приступ, потребно је да у прозору одаберемо дугме *Change Setting*. (Слика 13.)

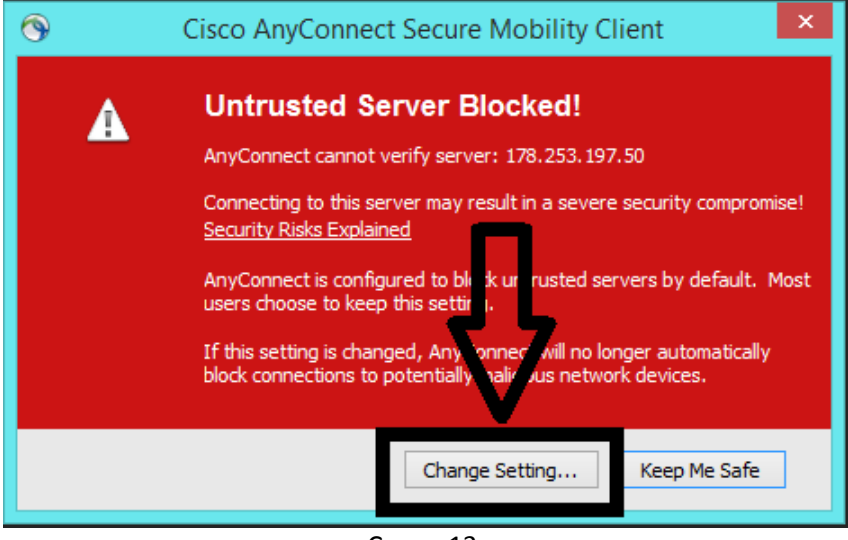

Слика 13.

И да потом у оквиру прозора за подешавање одштиклирамо поље *Block connections to untrusted servers*. (Слика 14.)

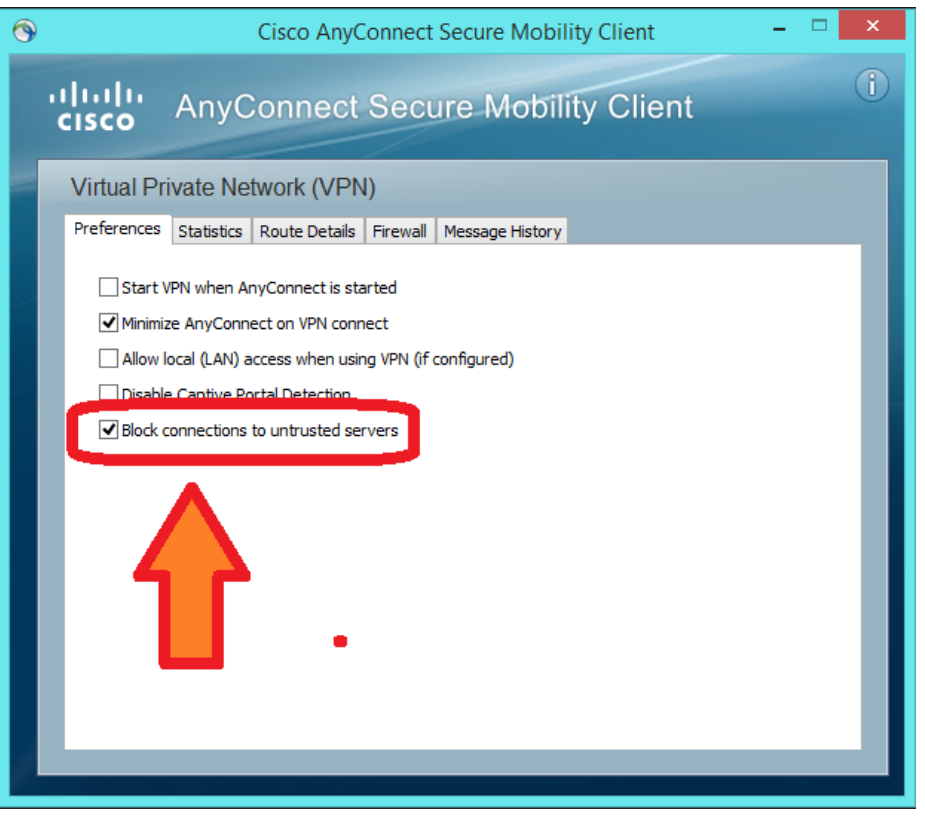

Слика 14.

Када смо одштиклирали поље потребно је да искључимо подешавања и да поново покренемо конекцију, када ће нам се након уношења креденцијала (Слика 11.) појавити порука о успешној конекцијији (Слика 12.).

Добијањем поруке о успешној конекцији значи да се налазимо у правосудној мрежи и да сада можемо приступити апликацијама Промет непокретности и ПИС тако што ћемо отићи у наш интернет претраживач и унети адресе за приступ овим апликацијама.

## Напомене:

Cisco AnyConnect може да буде инсталиран на било ком рачунару у нашој канцеларији.

Уколико нам је на истом рачунару који користимо за приступ правосудној мрежи путем Cisca прикључен и бежични штамптач (не и штамптач повезан обичним каблом) постоји могућност да штамптач неће примати наредбе рачунара докле год смо конектовани на Правосудну мрежу. Уколико желимо да штампамо морамо да се дисконектујемо са Cisca.

Такође, постоји могућност да нећемо моћи да пошаљемо и примимо мејл на рачунару који је конектован путем Cisca. У овој ситуацији потребно је да се дисконектујемо са Cisca да би успешно послали или примили мејл.

## Појашњење:

Cisco AnyConnect је програм који нам путем корисничког имена и лозинке омогућава удаљени приступ Правосудној мрежи у оквиру које се налазе апликације Министарства правде које користимо у нашем раду. Правосудна мрежа се не налази на интернету већ у оквиру посебне заштићење мреже, стога када се налазимо у Правосудној мрежи многе друге функционалности које су везане за интернет или други вид конекције неће функционисати све док се налазимо у заштићеној мрежи.